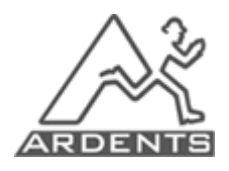

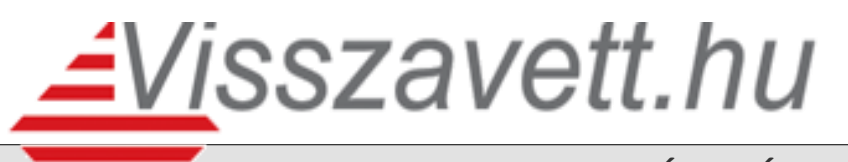

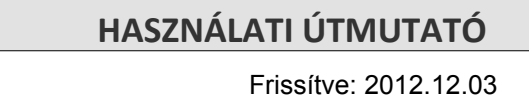

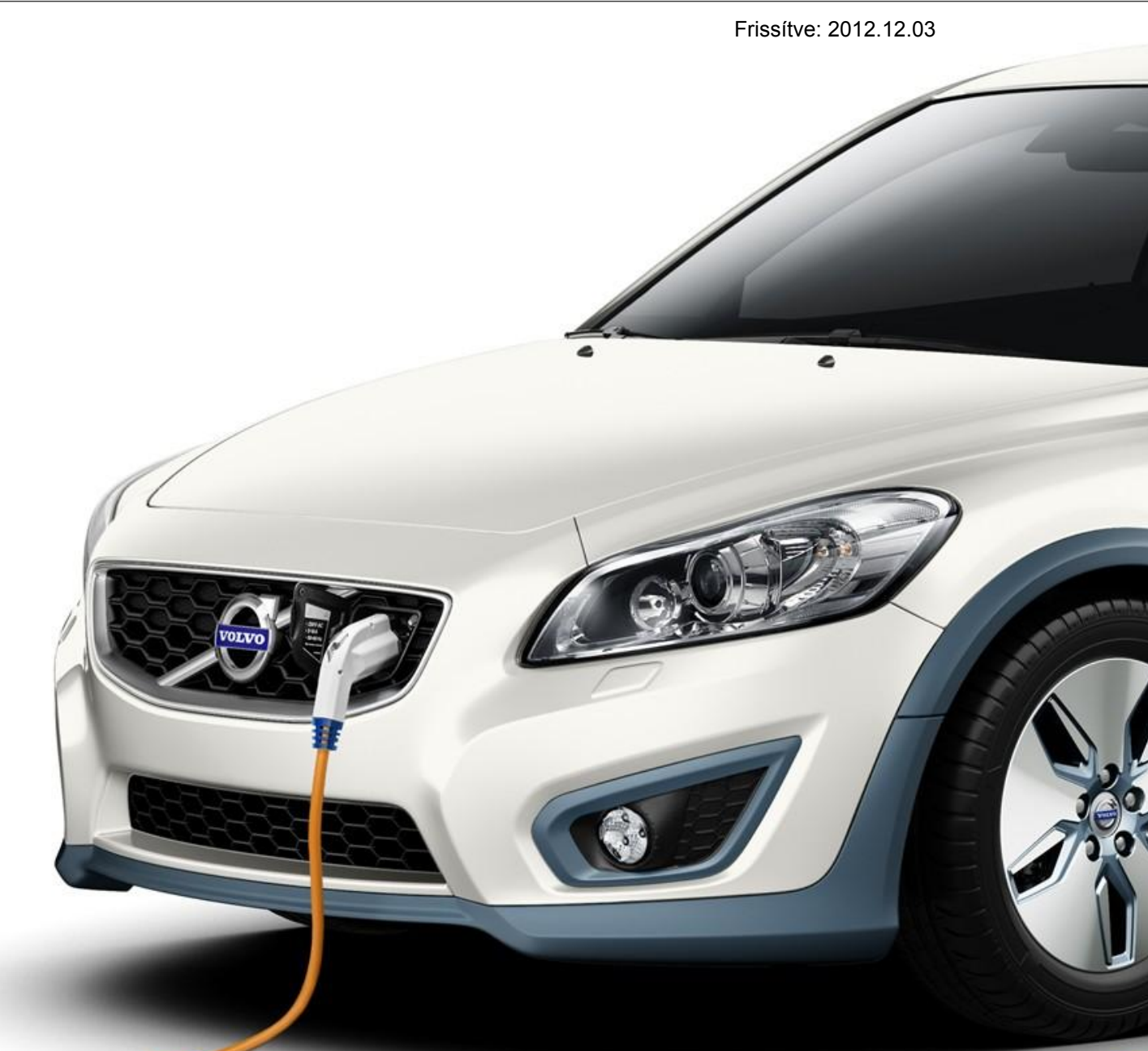

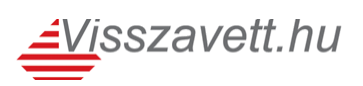

## 1. Bevezető

A **visszavett.hu** egy aukciós oldal, ahol olyan eszközökre (gépjármű, haszongépjármű, stb.) lehet licitálni, amelyekre korábbi tulajdonosuk hitelt vett fel, vagy lízingelte, de annak díját a továbbiakban nem tudta, nem akarta fizetni vagy a lízing lejárta után az eszközre nem tartott igényt. A <u>http://www.visszavett.hu</u> internetes helyen több hitelező ajánlata megtalálható. Licitálni az oldalon történt regisztráció és a bank általi visszaigazolás után lehetséges.

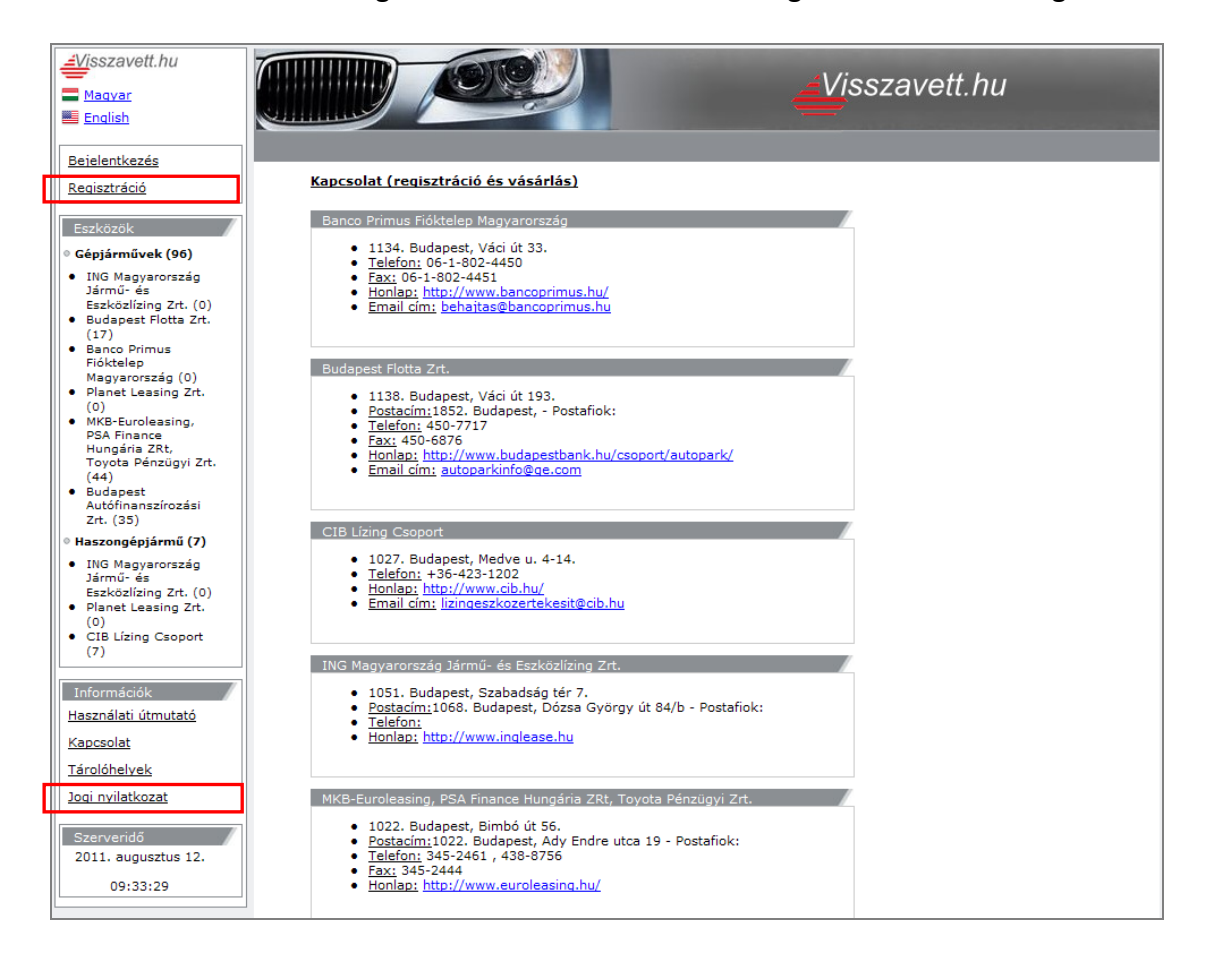

# 2. Regisztráció

Információk <u>Használati útmutató</u> <u>Kapcsolat</u> Jogi nyilatkozat <u>Visszavett.hu</u> <u>Magyar</u> <u>English</u> <u>Bejelentkezés</u>

Regisztráció

Az oldalon kizárólag regisztrált és az eladó által jóváhagyott felhasználók licitálhatnak. Mielőtt regisztrál, kérem olvassa el a finanszírozó jognyilatkozatát, amelyet a bal oldali menüben, az "Információk" blokkban elhelyezett ("Jogi nyilatkozat") hivatkozás alatt tud elérni.

A nyilatkozat elolvasása után, szintén baloldalról, a felső menüből kell kiválasztani a "Regisztráció" menüpontot és utána kitölteni az adatlapot, mely három részből áll:

- A. Alapadatok
- B. Cég-eszközkategória regisztrációs kérelmek
- C. Kérdőív

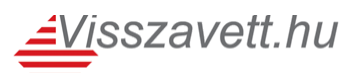

#### A. Alapadatok

Az első blokkban a felhasználó adatait adhatjuk meg. A szürkével jelölt mezők kitöltése kötelező! A vállalkozás jellege alapján változhatnak a bekérendő adatok.

A jelszó minimum 5 és maximum 30 karakterből állhat.

| . Alapadatok                                       |                                                            |                      |  |
|----------------------------------------------------|------------------------------------------------------------|----------------------|--|
| Jelleg:                                            | Társas vállalkozás 🔻                                       | Cím:                 |  |
| Felhasználói név:                                  |                                                            | Számlázási cím:      |  |
| Teljes név:                                        |                                                            | Szállítási cím:      |  |
| Email cím:                                         |                                                            | Telefon1:            |  |
| A rendszer által küldött                           | üzeneteket egyes spam-szűrők                               | Telefon2:            |  |
| megfogjak, ezert kerjúk<br>címet vegyék fel az eng | , hogy a <b>vv@ardents.hu</b> email<br>edélyezési listára! | Fax:                 |  |
| Cégnév:                                            |                                                            | Kapcsolattartó neve: |  |
| Cégjegyzékszám:                                    |                                                            |                      |  |
| Számlavezető bank:                                 |                                                            |                      |  |
| Bankszámlaszám:                                    |                                                            |                      |  |
| Adószám:                                           |                                                            |                      |  |
| KSH szám:                                          |                                                            |                      |  |
| Tevékenység kezdete                                | : •                                                        |                      |  |
| SWIFT kód:                                         |                                                            |                      |  |
| IBAN kód:                                          |                                                            |                      |  |
| Jelszó:                                            |                                                            |                      |  |
| Jelszó újra:                                       |                                                            |                      |  |

#### B. Cég-eszközkategória regisztrációs kérelmek

Ebben a rovatban a "Kiválaszt" oszlopban kell a négyzetet kijelölni, hogy az adott kategóriában ajánlatot lehessen tenni.

| Cég-eszközkategória regisz    | trációs kérelmek |             |                | 8         |
|-------------------------------|------------------|-------------|----------------|-----------|
|                               |                  |             |                |           |
| Budapest Autófinanszírozási Z | irt.             | - 4         |                |           |
| Eszkoz nev                    | Statusz          | Datum       | Jognyilatkozat | Kivalaszt |
| Haszongépjármű                | -                | 2011.01.28. | Mutat          |           |
| Gépjárművek                   | -                | 2011.01.28. | Mutat          |           |
| ATeszt                        | -                | 2011.01.28. | Mutat          |           |
| CitiLeasing Zrt.              |                  |             |                |           |
| Eszköz név                    | Státusz          | Dátum       | Jognyilatkozat | Kiválaszt |
| Haszongépjármű                | -                | 2011.01.28. | Mutat          |           |
| Géppark Kft.                  |                  |             |                |           |
| Eszköz név                    | Státusz          | Dátum       | Jognyilatkozat | Kiválaszt |
| Munka- és építőgép            | -                | 2011.01.28. | Mutat          |           |
| MKB-Eurleasing cégcsoport     |                  |             |                |           |
| Eszköz név                    | Státusz          | Dátum       | Jognyilatkozat | Kiválaszt |
| Gépjárművek                   | -                | 2011.01.28. | Mutat          |           |

#### C. Kérdőív

A kérdőív után a Regisztrál gombra kattintva a kérelem a megjelölt bank központjába kerül, ahol elbírálják a kérelmet és engedélyezik az ajánlattételt. Erről a felhasználó a megadott email címre értesítést kap.

| .Kérdőív 😽                    |                        |
|-------------------------------|------------------------|
| Kérjük jelölje be mely helyrő | l értesült oldalunkról |
| Hírlevél                      |                        |
| Direkt Marketing telefonhívás |                        |
| Ajánlották                    |                        |
| Internetes keresés            |                        |
| Hirdetés                      |                        |
| Egyéb                         |                        |
|                               |                        |
|                               | 1                      |
|                               |                        |
| Regisztrál                    |                        |

# 3. Bejelentkezés

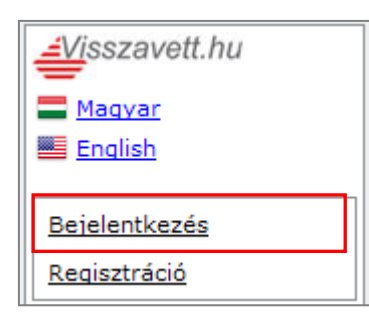

Amennyiben megkaptuk a finanszírozó jóváhagyását e-mailben, akkor a Regisztráció menüpont felett a "Bejelentkezés" linkre kattintva adhatjuk meg felhasználónevünket és jelszavunkat.

Ha nem enged be minket a rendszer, akkor amennyiben hibás a jelszó: "Rossz jelszót adott meg!" üzenetet kapjuk, azonban ha a felhasználónév hibás vagy még nem kapta meg a visszaigazoló levelet, akkor a "Nem létezik ilyen felhasználó!" üzenetet

láthatja.

# 4. Licitálás

Az "Eszközök" menüpont (A) alatt választhatók ki a licitálásra kitett eszközök értékesítő szerinti bontásban. A szerződött finanszírozó kiválasztása után megjelenik a "Keresés" (B) mező - amelyben a találati listát lehet szűkíteni -, illetve a kiemelt ajánlatokat láthatjuk ezen az oldalon.

| Avisszavett.hu                                                                                                    | CÉGLOGÓ                                                                                                    |
|----------------------------------------------------------------------------------------------------|----------------------------------------------------------------------------------------------------|
| Aztráció                                                                                                    | Keresés<br>Márka: Típus: Évjárat: Értékesítési forma: Oldalanként                                                                                                    |
| Eszközök<br>• Gépjárművek (96)                                                                                                    | Minden     -tól     -ig     Minden (17)     10     találat       Hajtóanyag:     Hengerűrtart. (cm <sup>3</sup> ):     Ár:     Futott km:       Minden     -tól     -in     -tól     -in                     |
| <ul> <li>ING Magyarország<br/>Jármű- és Eszközlízing<br/>Zrt. (0)</li> </ul>                                                                                              | Tárolí telephely: Jármű fajtája: Jármű kategórlája:<br>Minden                                                                                                    |
| <ul> <li>Budapest Flotta Zrt.<br/>(17)</li> <li>Banco Primus Fióktelep<br/>Magyarország (0)</li> <li>Planet Leasing Zrt. (0)</li> </ul>                                   | C latok<br>jó vége AV Típus AV Évjárat AV Futott km AV Motor AV Ár AV                                                                                                    |
| <ul> <li>MKB-Euroleasing, PSA<br/>Finance Hungária ZRt,<br/>Toyota Pénzügyi Zrt.<br/>(44)</li> <li>Budapest<br/>Autófinanszírozási Zrt.<br/>(35)</li> </ul>               | Aukció végéig     Értékesítés: Kikiáltási áras       2 óra     Évjárat:     2008       van hátra     Diesel     2 610 000 Ft       OÉGLOGÓ     Ínterna van térfogat:     1753       Fututt km:     65265 km  |
| <ul> <li>Haszongépjármű (7)</li> <li>ING Magyarország<br/>Jármű- és Eszközlízing<br/>Zrt. (0)</li> <li>Planet Leasing Zrt. (0)</li> <li>CIB Lízing Csoport (7)</li> </ul> | Aukció végéig<br>2 óra<br>van hátraVOLVO V70Értékesítés: Kikiáltási áras<br>Deenlegi ajánlat:<br>Uzemanyag:<br>Motor térfogat:<br>123807 kmÉrtékesítés: Kikiáltási áras<br>Deenlegi ajánlat:<br>4 730 000 Ft |
| Információk<br>Használati útmutató<br>Kapcsolat<br>Tárolóhelyek                                                                                                    | Aukció végéig<br>2 óra<br>van hátra<br>CÓGIOGÓ                                                                                                    |
| Jogi nvilatkozat       Szerveridő       2011. augusztus 12.       09:47:57                                                                                                | Aukció végéig<br>2 óra<br>van hátra<br>CÉGLOGÓ<br>Aukció végéig<br>Evjárat: 2007<br>Územanyag: Benzin<br>Motor tárfogat: 1229<br>Futott km: 158271 km                                                        |

A "Keres" gombra kattintás után a licitálásra kitett eszközöket látjuk (C) a fontosabb adatokkal (aukció végéig hátralévő idő, eszköz típusa, évjárat, futott km, értékesítés típusa, ára, stb.).

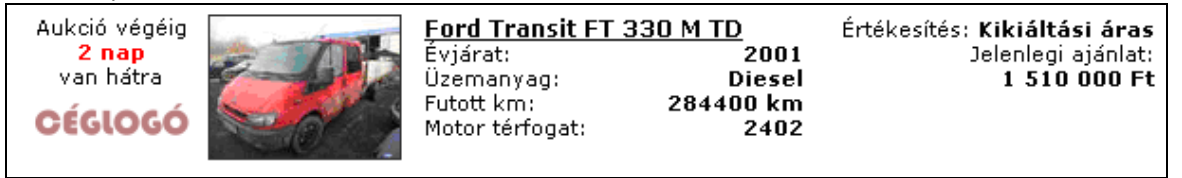

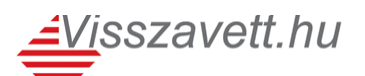

Az eszköz nevére vagy képére kattintva tekinthető meg annak adatlapja, ahol bővebb tájékoztatást kapunk. Itt található az állapotáról készült értékelés, a fényezési adatok és a fényképek, illetve ennek az oldalnak az alsó részében tehetők meg az ajánlatok az adott eszközre.

| Gépjárművek kategóri                    | a                                                                                                    |                                               |
|-----------------------------------------|----------------------------------------------------------------------------------------------------|-----------------------------------------------|
| Ford Transit FT 33                      | 0 M TD                                                                                                    | <u>&lt;&lt; Vissz</u>                         |
|                                         |                                                                                                    |                                               |
| Rendszám:                               | AAA-444                                                                                                    | 1                                             |
| Számla típusa:                          | Áfás                                                                                                    |                                               |
| A gépkocsi<br>megtekinthető:            | GÉPKOCSI TELEPHELY ZRT., 1210, Budapest Gépjármű                                                                                                    |                                               |
| Fényezés faitáia:                       | 1 rétegű uni                                                                                                    |                                               |
| Autó típusa:                            | Ford Transit FT 330 M TD                                                                                                    |                                               |
| Gyártási év:                            | 2001                                                                                                    |                                               |
| Szervízkönyv:                           | Nem                                                                                                    |                                               |
| Kivitel:                                | duplakabinos billenő platós                                                                                                    | intson a további kénekbezi                    |
| Első forgalombahelyezés:                | 2001-05-01                                                                                                    |                                               |
| Futott km:<br>Hengerűrtartalom:         | 2402                                                                                                    |                                               |
|                                         |                                                                                                    |                                               |
| Teljesitmény (KW):                      |                                                                                                    |                                               |
| SZIN:<br>Műczaki ujzcaa áruányaci       | piros<br>2012-05-07                                                                                                    |                                               |
| Zöldkártya érvényes:                    | 2012-05-07                                                                                                    |                                               |
| Kulcsok száma:                          | 1                                                                                                    |                                               |
| Hajtóanyag:                             | Diesel                                                                                                    |                                               |
| Motor megjegyzés:                       | Akku lemerült, motortér a zárbetét hiánya miatt nem                                                                                                    | nyitható. Átvizsgálás szükséges. Az elmono    |
| Erőátvitel megiegyzés:                  | Menetpróbára nem került sor, átvizsgálás szükséges.                                                                                                    |                                               |
| Fékek megjegyzés:                       | Menetpróbára nem került sor, átvizsgálás szükséges.                                                                                                    |                                               |
| Futómű megjegyzés:                      | Menetpróbára nem került sor, átvizsgálás szükséges.                                                                                                    |                                               |
| Világító, jelző                         | Átvizsgálás szükséges.                                                                                                    |                                               |
| megjegyzesek:<br>Úvegek megjegyzés      | Első száluádó repedt, cserálpi kell                                                                                                    |                                               |
| Utastér megjegyzes:                     | Erősen szennyezett. Kárpitok foltosak, szennyezettek.                                                                                                    |                                               |
| Karosszéria megjegyzés:                 | Motortér zárbetétet cserélni kell. A jobb első ajtó l                                                                                                    | kilincse törött, cserélni kell. A motorháztet |
| ranta anth fail 12 1                    | kavicsfelverődéstől származó festékhiányok.                                                                                                    |                                               |
| rontosabo teiszerelesek:<br>Menienyzés: | A ok magyar piacra nem készült, ezért az eurotav per                                                                                                    | n tartalmazza. Az eurotax kód közeli típusé   |
| legjeg / zes.                           | javítási költség utángyártott alkatrészekkel lett meghatáro                                                                                                    | ozva.                                         |
| 210                                     |                                                                                                    |                                               |
|                                         | <u></u>                                                                                                    |                                               |
| (martine (                              |                                                                                                    |                                               |
|                                         |                                                                                                    |                                               |
|                                         |                                                                                                    | 1 1                                           |
|                                         |                                                                                                    | 1 1                                           |
|                                         | 1                                                                                                    | ן ו                                           |
|                                         |                                                                                                    |                                               |
|                                         |                                                                                                    | [161] [130]                                   |
| l                                       | Į į                                                                                                    | J (                                           |
|                                         |                                                                                                    |                                               |
|                                         | V 68 84 94                                                                                                    | 1 1                                           |
|                                         | Company of the second second s |                                               |
|                                         |                                                                                                    | 179 148                                       |
|                                         |                                                                                                    |                                               |
| /                                       |                                                                                                    |                                               |
| 166                                     |                                                                                                    | Sabb cid-i                                    |
|                                         |                                                                                                    | Jobb oldal                                    |
| · · · · · · · · · · · · · · · · · · ·   |                                                                                                    |                                               |
| 76                                      | 69 99                                                                                                    | 89 80                                         |
|                                         | × }                                                                                                    |                                               |
|                                         |                                                                                                    |                                               |
|                                         | ) \\ 88 \ 101 \ 116 \ 98                                                                                                    | зЩ95 ( \\) <b>Д</b>                           |
|                                         |                                                                                                    |                                               |
|                                         |                                                                                                    |                                               |
| ~                                       | -                                                                                                    |                                               |

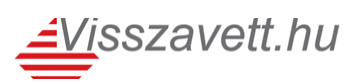

| Várjuk ajánlatát                                                                                                    | Értékesítési adatok     |
|----------------------------------------------------------------------------------------------------|-------------------------|
| elenlegi legnagyobb ajánlat az autóra:<br>1 510 000 Ft                                                               | Időtartam:              |
| Licitlépcso:<br>10 000 Ft                                                                                            | 2 nap van hátra         |
| Ajánlatot csak az ehhez a céghez és<br>eszközhöz regisztrált és bejelentkezett<br>felhasználóink adhatnak. Belénés a | CÉGLOGO                 |
| Bejelentkezés menüpontban felhasználói név<br>és jelszó megadásával lehetséges.                                      | Aukció típusa:<br>Kikiá |
| Jognyilatkozat                                                                                                    |                         |

Jobb oldalon, az "Értékesítési adatok" blokkban az aukció határidejét és a típusát láthatjuk. Bal oldalt pedig azt a blokkot, ahol licitálni lehet.

Licitálni csak akkor enged a rendszer, ha bejelentkeztünk és szerződtünk a kiválasztott finanszírozóval.

| Várjuk ajánlatát                                              |  |  |
|---------------------------------------------------------------|--|--|
| <u>A gépkocsi 1 200 000Ft-ért azonnal<br/>megvásárolható!</u> |  |  |
| Adja meg az Ön<br>árajánlatát az autóra: Ft.                  |  |  |
| Jognyilatkozat Elküld                                         |  |  |
| A feltüntetett árak nettó árak.                               |  |  |

Amennyiben villámáras aukcióval találkozunk, akkor a piros hivatkozásra kattintva az eszközt azonnal elvihetjük.

Ha az utolsó 5 percen belül licitálunk az eszközre, akkor az időt automatikusan növeli a rendszer még 5 perccel és frissíti a képernyőn szereplő hátralévő időt.

## 5. Aktuális licitjeim

A rendszerbe bejelentkezést követően a bal oldali oszlopban új blokk (Licitjeim), alatta pedig új menüpontok jelennek meg: Aktuális licitjeim, Lezárt licitjeim. Az Aktuális licitjeim menüben azok a tételek szerepelnek, amelyekre a felhasználó érvényes ajánlatot tett, de még nem járt le az aukció. Lehetőség van adott eszközre újabb ajánlatot tenni. ha piros a háttér, akkor egy másik vásárló nagyobb ajánlatot tett az eszközre. Ha zöld, akkor mi adtuk a legmagasabb ajánlatot eddig.

#### 6. Lezárt licitjeim

Azok a licitek, melyekre a felhasználó érvényes ajánlatot tett és lezárásra kerültek, függetlenül attól, hogy sikerült megnyerni a licitet vagy sem. Amennyiben nem került értékesítésre az autó, akkor az áránál a "Nem érkezett megfelelő ajánlat" szöveget lehet olvasni.

#### 7. Nyertes ajánlataim

Hogy mely aukciókat nyerte meg a felhasználó, a 'Nyertes ajánlataim' menüpont alatt tekintheti meg listaszerűen.

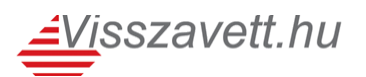

## 8. Megbízások (automatikus licit) Új!

Amennyiben a finanszírozó engedélyezi egy adott kikiáltási áras aukciónál a megbízás lehetőségét, meg lehet adni olyan összeget (ami a licitlépcsővel osztható), amit a vásárló maximális ajánlatként az eszközre kíván adni. Ezután a licitálás a megadott összegig automatikusan fog történni.

| Aktuális licitjeim     |                                                                            |                                                   |                      |                                               |
|------------------------|----------------------------------------------------------------------------|---------------------------------------------------|----------------------|-----------------------------------------------|
|                        | Típus 🔺 🛡                                                                  | Évjárat 🔺 🔻 Futott k                              | m 🔺 🛛 Motor          | ÁV Ár AV                                      |
| VOLVO V70              |                                                                            |                                                   | Jelenlegi aja<br>Lic | ánlat: 1 050 000 Ft.<br>sitlépcső: 50 000 Ft. |
| Aukció végéig<br>6 óra | Értékesítés:<br>Évjárat:<br>Üzemanyag:<br>Futott km:<br>Motor<br>térfogat: | Kikiáltási ára<br>megbízáss<br>200<br>0 ki<br>240 | as<br>al<br>77<br>m  |                                               |
|                        | Az ön jelenlegi<br>Az ön maximál                                           | ajánlata: 1 050 00<br>is ajánlata: 3 000 00       | 0 Ft.<br>0 Ft.       |                                               |
|                        | Új ajánlat:                                                                | 1 100 000                                         | Ft. Elküld           | Jognyilatkozat                                |

Az eszköz részletező oldalán történő ajánlatadás blokkban (Várjuk ajánlatát) a következő felirat jelzi, hogy megbízásos az aukció: "**Az ön maximális ajánlata:**", illetve az aukció típusa: Kikiáltási áras **megbízással**.

| Várjuk ajánlatát                          | Értékesítési adatok                                                |
|-------------------------------------------|--------------------------------------------------------------------|
| Jelenlegi legnagyobb ajánlat az autóra:   | Időtartam:                                                         |
| 1 050 000 Ft<br>Licitlépcső:<br>50 000 Ft | 2012.09.21. 00:00 - 2012.09.21. 17<br><mark>6 óra</mark> van hátra |
| Az ön maximális ajánlata:                 |                                                                    |
| 3 000 000 Ft                              |                                                                    |
| Adja meg az On árajánlatát az autóra:     | · · · · · · · · · · · · · · · · · · ·                              |
| 1 100 000 Ft                              | Aukció típusa:                                                     |
| Jognyilatkozat Elküld                     | Kikiáltási áras megbízá                                            |

Példa: 1.000.000Ft-os eszközre a felhasználó 1.500.000Ft-ot adna maximálisan, így amikor beírja ezt az összeget (50.000Ft-os licitlépcsőnél) 1.050.000-re ugrik az ajánlat összege. Ha más felhasználó megadja a következő ajánlatot 1.100.000Ft-ról, akkor automatikusan felugrik az első felhasználó ajánlata 1.150.000Ft-ra. Addig történik automatikus licitálás, míg a megbízás maximális összegét a licit el nem éri. Tehát 1.500.000Ft felett már bárki más el tudja vinni az eszközt amennyiben nagyobb összeget ajánl.

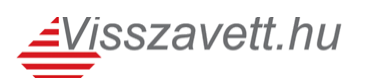

#### 9. Kapcsolat

Amennyiben kérdése van, akkor a <u>http://www.visszavett.hu</u> bejelentkező oldalán felugró címeken, vagy az "Információ" blokkban elhelyezett "Kapcsolat" hivatkozásra kattintva kérhet tájékoztatást.

A visszavett.hu rendszer karbantartását az Ardents Kft. végzi, azonban <u>vásárlással</u> <u>kapcsolatos kérdésekben az adott finanszírozót érdemes megkeresni</u>, hiszen az ő adatbázisukban szerepel a felhasználó és az autó.